| FULL-TIME NEW EMPLOYEE CHECKLIST           |                                                                                                    |                        |                     |     |
|--------------------------------------------|----------------------------------------------------------------------------------------------------|------------------------|---------------------|-----|
| YOUR CFCC<br>EMPLOYEE ID#                  |                                                                                                    | YOUR CFCC<br>USERNAME: | YOUR CFCC<br>Email: |     |
| TODAY                                      |                                                                                                    |                        |                     |     |
| Obtain your<br>parking pass                | Go to the Cashier window to obtain your parking pass in the Union Station Building downtown or in the McKeithan Center at the North Campus.                                                                                                    |                        |                     |     |
| Obtain your CFCC<br>Employee ID<br>Card    | Go to the Cashier window to obtain your employee ID card. You will need this ID to access the parking deck downtown. Don't forget - Use your ID card for discounts at local businesses!                                                                                                    |                        |                     |     |
| Login to myCFCC                            | Follow the instructions on how to login to myCFCC in your FAQ packet. Login to start accessing CFCC email, Blackboard, and more!                                                                                                    |                        |                     |     |
| Sign up for CFCC<br>Alerts                 | Follow the instructions in your FAQ packet to register and receive CFCC campus alerts                                                                                                    |                        |                     |     |
| YOUR FIRST 30 DAYS – ENROLL IN BENEFITS    |                                                                                                    |                        |                     |     |
| Choose your<br>State Health Plan<br>option | Visit <a href="https://shp-login.hrintouch.com/">https://shp-login.hrintouch.com/</a> to enroll or call the State Health Plan at 855-859-0966.<br>Username: First name, the first initial of your last name and the last 4 digits of your SS#.<br>Password: your full SS# with no spaces or dashes<br>For more information visit: <a href="https://cfcc.edu/human-resources/current-employees/benefits/">https://cfcc.edu/human-resources/current-employees/benefits/</a> |                        |                     |     |
| Choose your<br>optional benefits           | Visit <u>https://harmony.benselect.com/cfcc</u> to enroll or call Pierce Group Benefits at 888-662-7500<br>User Name: SS# with or without dashes<br>PIN: Last 4 numbers of your Social Security Number followed by last 2 numbers of your Date of<br>Birth Year (ex. 678970)<br>For more information visit: <u>https://cfcc.edu/human-resources/current-employees/benefits/</u>                                                                                           |                        |                     |     |
| DURING YOUR FIRST FEW WEEKS                |                                                                                                    |                        |                     |     |
| IT Services<br>Training                    | IT Services holds training sessions for new employees. These sessions are to help you navigate CFCC's computer network and services. To schedule an appointment, contact Robert Carter, Desktop Support Manager, at (910) 362-7195 or <u>rlcarter396@mail.cfcc.edu</u> . This is an optional service.                                                                                                    |                        |                     |     |
| SafeColleges<br>Training                   | Watch for an email from SafeColleges regarding completing your new hire compliance training. Please complete all training videos in a timely manner.                                                                                                    |                        |                     |     |
| Invitation to<br>Board meeting             | Watch for an email from Human Resources inviting you to attend the next Board of Trustees meeting.                                                                                                    |                        |                     |     |
| AFTER YOUR FIRST PAYCHECK AND THEREAFTER   |                                                                                                    |                        |                     |     |
| Choose<br>beneficiaries                    | Visit <u>www.myncretirement.com</u> . Click on the ORBIT logo and register your account. Once you have ORBIT access, you may input your beneficiaries for your retirement contributions and your death benefit.                                                                                                    |                        |                     |     |
| View your pay<br>stub                      | You may view your pay stub (and your W-2) via Webadvisor. Visit <u>http://my.cfcc.edu</u> , log-in, click on Webadvisor, then Employees, then Pay Advices.                                                                                                    |                        |                     | n/a |
| Contact HR with questions                  | We are always available to answer your questions! Contact us at 910-362-7312 or at <a href="hrm:hrm:hrm:hrm:hrm:hrm:hrm:hrm:hrm:hrm:</td> <td>n/a</td>                                                                                                    |                        |                     | n/a |